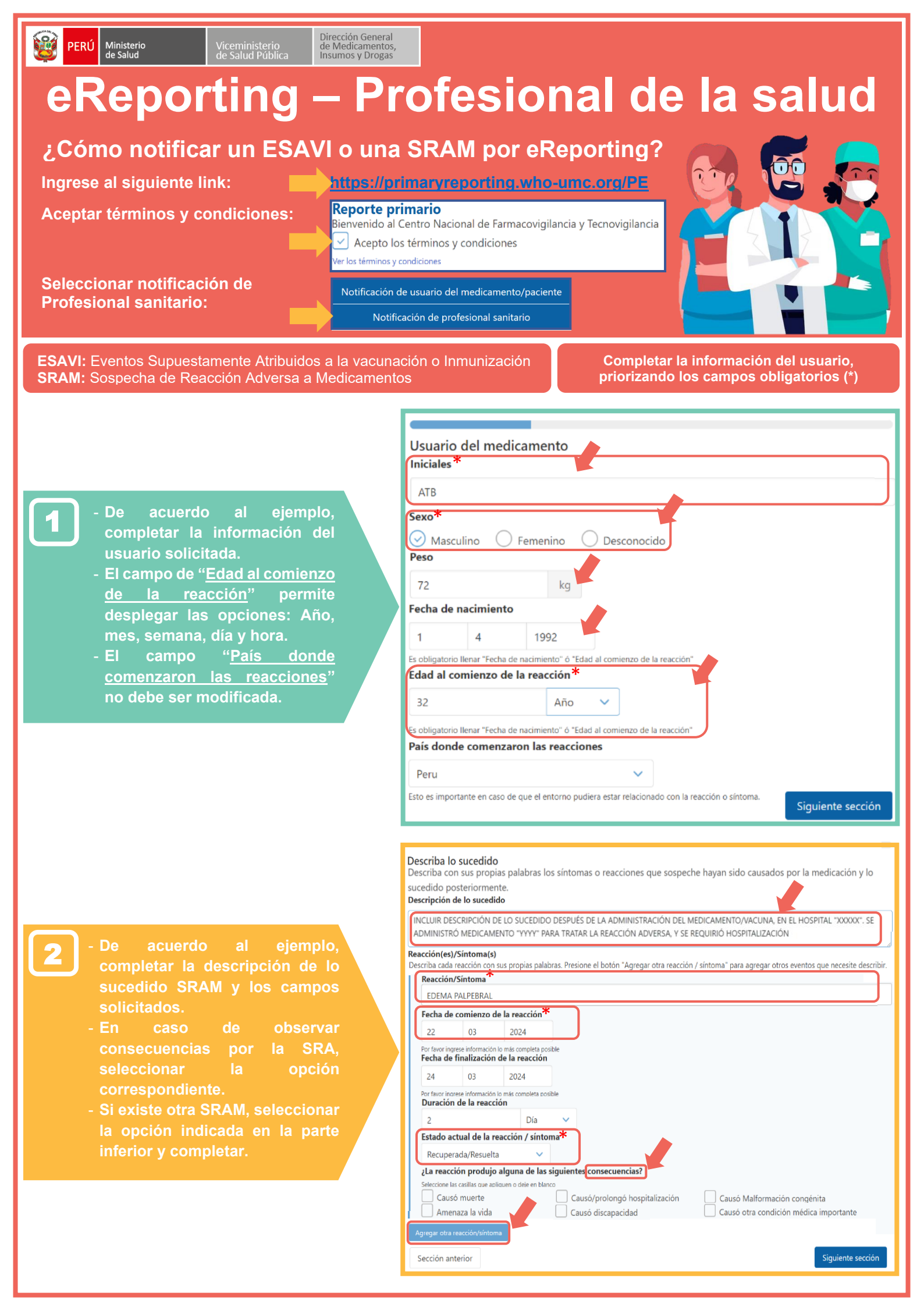

|                                            | Medicamentos                                                                                                    |
|--------------------------------------------|----------------------------------------------------------------------------------------------------|
|                                            | Nombre del medicamento                                                                                                    |
|                                            | captopril                                                                                                    |
|                                            | Nombre completo del medicamento (como se muestra en el empaque)                                                                                                    |
|                                            | Éste medicamento es probablemente el causante de la reacción                                                                                                    |
| - Completar la información                 | No seleccione la casilla si no cree que este medicamento es el que probablemente causo la reaccion<br>Compañía farmacéutica productora/distribuidora del medicamento                                                |
| Correspondiente a los datos                | Laboratorio ABCD                                                                                                    |
| del medicamento                            | Nombre de la compañía farmacéutica productora/disctribuidora como se muestra en el empaque                                                                                                    |
| administrado.                              | Numero de lote                                                                                                    |
| - Si considera que el                      | AbcD2024                                                                                                    |
| medicamento descrito                       | 50 mg                                                                                                    |
| probablemente causó la                     | loual a la declarada en el ampaque. Por elemplo: 50 mg. 10 mg./ml                                                                                                    |
| SRAM, seleccionar la casilla               | Dosis <sup>*</sup>                                                                                                    |
| correspondiente.                           | 1 comprimido 2 veces al día                                                                                                    |
| - Es importante ingresar la                | ¿Cuanto tomó de este medicamento? Por ejemplo: 2 comprimidos 3 veces al día                                                                                                    |
| concentración del                          | Via de administración del medicamento                                                                                                    |
| medicamento administrado,                  | Oral                                                                                                    |
| así como la indicación para la             | Fecha de comienzo de la administración del medicamento <sup>T</sup>                                                                                                    |
| cual fue prescrito.                        | 16 03 2024                                                                                                    |
| - Si se administró otro                    | Fecha de fin de la administración del medicamento                                                                                                    |
| medicamento, seleccionar la                | 22 03 2024                                                                                                    |
| opción indicada en la parte                | Deje este campo en blanco si aún se consume el medicamento                                                                                                    |
| inferior y agregar la                      | Duración de la administración del medicamento                                                                                                    |
|                                            | 6 Día V                                                                                                    |
|                                            | Indicación de la administración del medicamento                                                                                                    |
|                                            | Hipertensión arterial                                                                                                    |
|                                            | Indicación del medicamento (Por ejemplo: diabetes, dolor de cabeza)                                                                                                    |
|                                            | Medicamento retirado                                                                                                    |
|                                            | Agregar otro medicamento                                                                                                    |
|                                            |                                                                                                    |
|                                            | Por favor describa brevemente sus historial médico. Esto es importante dado que algunas reacciones puede:                                                                                                    |
| - De acuerdo al ejemplo, completar en caso | a causa o en combinación con enfermedades previas o actuales, consumo de otros medicamentos, dietas es<br>consumo de drogas, hábitos tabáquicos, ingesta de alcohol o alergias. Puede incluir también otros comenta |
| se disponga de información adicional.      | considere sean relevantes.                                                                                                    |
|                                            |                                                                                                    |

Por ejemplo: Antecedentes de pudieran interferir con el efecto terapéutico de los medicamentos.

|                             | Fecha de                                                                                         | comienzo d                                                                                                    | le la administra                                              | ación del med                                                             | icamento*                                                   |                                                                                                    |
|-----------------------------|--------------------------------------------------------------------------------------------------|----------------------------------------------------------------------------------------------------|---------------------------------------------------------------|---------------------------------------------------------------------------|-------------------------------------------------------------|----------------------------------------------------------------------------------------------------|
|                             | 16                                                                                               | 03                                                                                                    | 2024                                                          |                                                                           |                                                             | J                                                                                                    |
|                             | Por favor ing<br>Fecha de                                                                        | rese información<br>fin de la adı                                                                                                    | lo más completa po:<br>ministración de                        | sible<br>el medicament                                                    | to                                                          |                                                                                                    |
|                             | 22                                                                                               | 03                                                                                                    | 2024                                                          |                                                                           |                                                             |                                                                                                    |
|                             | Deje este can<br>Duración                                                                        | ipo en blanco si<br>de la admin                                                                                                    | aún se consume el m<br>istración del m                        | edicamento<br>edicamento                                                  |                                                             |                                                                                                    |
|                             | 6                                                                                                |                                                                                                    | Día                                                           | ~                                                                         |                                                             |                                                                                                    |
|                             | Indicación de la administración del medicamento                                                  |                                                                                                    |                                                               |                                                                           |                                                             |                                                                                                    |
|                             | Indicación de                                                                                    | or ejemplo: diabetes                                                                                                    | dolor de cabeza)                                              |                                                                           |                                                             |                                                                                                    |
|                             | Medicarr                                                                                         | nada con el<br>iento retirado                                                                                                    |                                                               | Agregar otro                                                              | medicamento                                                 | Siguiente sección                                                                                        |
| L                           |                                                                                                  |                                                                                                    |                                                               |                                                                           |                                                             |                                                                                                    |
| so<br>II.<br>Ie<br>Ie<br>to | Por tavore o<br>a causa o<br>consumo (<br>considere<br>Enferme<br>Šin enfr<br>Comenta<br>IMC = j | lescriba brevement<br>en combinación cos<br>le drogas, hábitos<br>sean relevantes.<br>dades previas o<br>ermedades previa<br>rrios adicionales<br>28 y fumador | n enfermedades previa<br>actuales<br>actuales<br>as conocidas | Esto es importante da<br>s o actuales, consumo<br>alcohol o alergias. Pue | do que algunas re<br>de otros medicar<br>de incluir tambiér | acciones pueden presentarse<br>ientos, dietas especiales,<br>iotros comentarios que<br>Siguiente sección |
| Inform<br>Profesio<br>Farma | nación de c<br>ón <sup>*</sup><br>céutico                                                        | ontacto<br>~                                                                                                    |                                                               |                                                                           |                                                             |                                                                                                    |
| Juan                        | . (3)                                                                                            |                                                                                                    |                                                               |                                                                           |                                                             |                                                                                                    |
| Apellide                    | o (s)*                                                                                           |                                                                                                    |                                                               |                                                                           |                                                             |                                                                                                    |
| Pérez                       |                                                                                                  |                                                                                                    |                                                               |                                                                           |                                                             |                                                                                                    |
| Estable                     | cimiento de S                                                                                    | Salud *                                                                                                    |                                                               |                                                                           |                                                             |                                                                                                    |
| Farma                       | cia de la com                                                                                    | unidad                                                                                                    |                                                               |                                                                           |                                                             |                                                                                                    |
| correo                      | electrónico <sup>*</sup>                                                                         |                                                                                                    |                                                               |                                                                           |                                                             |                                                                                                    |
| juan.p                      | erez@gmail.c                                                                                     | om                                                                                                    |                                                               |                                                                           |                                                             |                                                                                                    |
| Teléfon                     | o<br>v                                                                                           |                                                                                                    |                                                               |                                                                           |                                                             |                                                                                                    |
| 98765                       | 4321                                                                                             |                                                                                                    |                                                               |                                                                           | s                                                           | iquiente sección                                                                                         |

para ampliar algunos

Siguiente sección

## Resumen del reporte

Este es el resumen de su reporte. Por favor verifíque que la información mostrada es correcta. Utilice el botón "Editar reporte" (situado al final del resumen) para modificar su reporte, o presione el botón "Enviar reporte" para enviar su notificación a la autoridad correspondiente.

Esta sección muestra un resumen del reporte para verificar la información ingresada. En caso se deba modificar algún dato seleccionar la opción "Editar reporte" en la parte final de la página. En caso la información se encuentre conforme, seleccionar la opción "Enviar reporte".

## Enviar reporte

Usuario del medicamento Reacción(es)/Síntoma(s) Descripción de lo sucedido Medicamentos Información adicional Información de contacto

Editar reporte

Enviar reporte

Finalmente, se observará un mensaje de agradecimiento y la opción de descargar el reporte enviado

## El reporte se ha enviado correctamente

¡Gracias por enviar su reporte!

Identificador del reporte: 01-111-222-333

Descargar el reporte

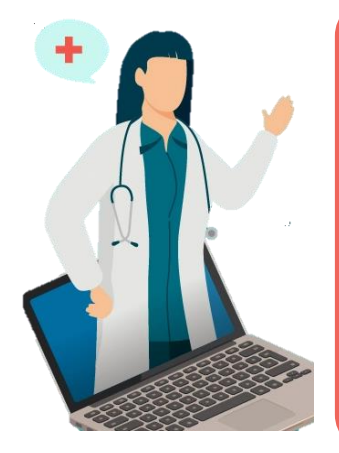

Las notificaciones de sospechas de reacciones adversas a medicamentos contribuyen a:

- Vigilar la seguridad de los medicamentos y vacunas
- Adoptar acciones orientadas a la <u>actualización de la información de seguridad</u> de los productos farmacéuticos a nivel nacional.
- La emisión de <u>alertas de seguridad</u> para informar a los profesionales de la salud y al público en general.
- Comunicar los resultados de la identificación de señales en farmacovigilancia.
- Elaborar informes para comunicar los **ESAVI** enviados al Centro Nacional de Farmacovigilancia y Tecnovigilancia (CENAFyT).

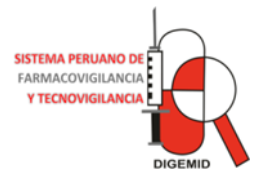

VIGILAR LA SEGURIDAD DE LOS MEDICAMENTOS Y VACUNAS ES... ¡TAREA DE TODOS!